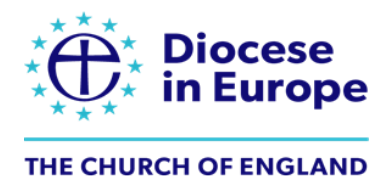

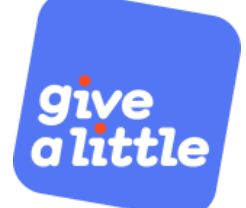

## Setting up a Give A Little account

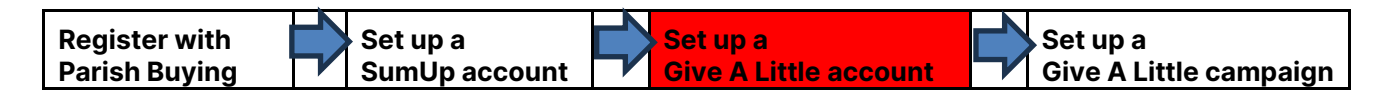

Give A Little is a donations platform that allows your church to receive donations online and through contactless devices.

# Please note that Give A Little needs to verify each chaplaincy account before you are approved and can start creating a campaign. This may take 24 hours to do so.

#### Step 1: Log on to the Give A Little website via a special link

To start the process of creating an account with Give A Little, use this link <u>https://givealittle.co/parishbuying</u>. It's important that you follow this link, rather than going directly to Give A Little, as this ensures you receive the Premium version of Give A Little for free, which has been specially negotiated for Church of England Parish Buying members.

Click on 'Start now' in the middle of the page.

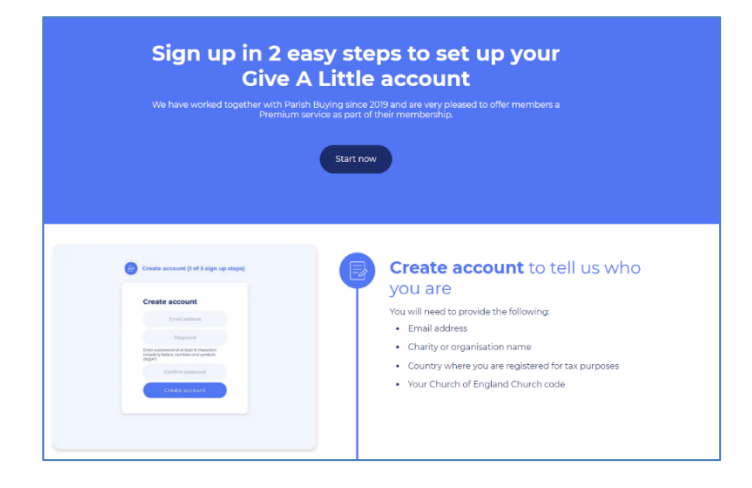

On the next screen, enter your email address and set a password. It is good practice to create your account using a role-based email address (e.g., stmarystreasurer@gmail.com) rather than a personal email address so that the login details can be shared with others. Click on 'Confirm email address'.

#### Step 3: Verify email address

After clicking 'Confirm email address', you will see a screen that says 'Confirm your email address'. Check the email account you signed up with and you should have an email from Give A Little. Follow the link in that email, or click on 'Resend verification email' if it has not come through.

Now you will be asked to enter your church details. It is best to enter your church name in an easily identifiable format including the place e.g., 'St Agatha's, Anytown' rather than just 'St Agatha's'.

Then enter the country location from the dropdown menu.

Here you also asked for your church code. This is a Church of England code, which you can find by going to your chaplaincy page on the <u>A Church Near You website</u>, clicking on the 'More Information' tab on the left, and you will see your Church Code number under 'Location Information'.

If you are setting up an account on behalf of a multi-church chaplaincy, use the church code for the lead church in the chaplaincy.

When you're ready, click on 'Next'.

| Please enter the name of your parish or organisation                               |                                                                                                    |
|------------------------------------------------------------------------------------|----------------------------------------------------------------------------------------------------|
| Test CofE Church                                                                   |                                                                                                    |
| 183 characters remaining                                                           |                                                                                                    |
| Please select the country you are reg                                              | istered in                                                                                           |
| United Kingdom                                                                     | ~                                                                                                    |
| Please note that if your country is not listed ther                                | n we are not able to provide a service to you                                                        |
| We have associated you with the follo                                              | owing group:                                                                                         |
| Parish Buying                                                                      |                                                                                                    |
| Parish Buying will be able to access re<br>association is incorrect, or you have a | eport data on your fundraising. If you believe this<br>ny queries or concerns, please contact us at: |
| nello@giveantie.co                                                                 |                                                                                                    |

#### Step 5: Accept the terms and conditions

Once you have clicked on the link in the email from Give A Little and successfully verified your email address you will be taken to a welcome screen. This explains what Give A Little is and asks you to agree to their terms and conditions. Scroll down until you see the tick boxes. You must tick the first box but it is up to you whether you tick the second box and subscribe to updates. When you're ready, click 'Next'.

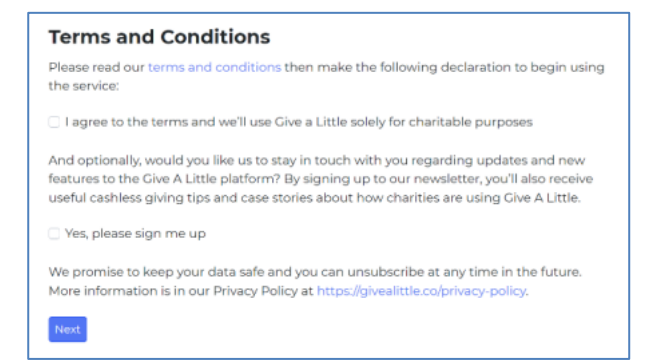

#### Step 5: Connect a Payment Processor

A page will come up asking you to connect a Payment Processor.

Under **SumUp**, click "Connect existing account" and log in with your SumUp email and password. (Please note: Stripe does not work for Diocese in Europe chaplaincies.)

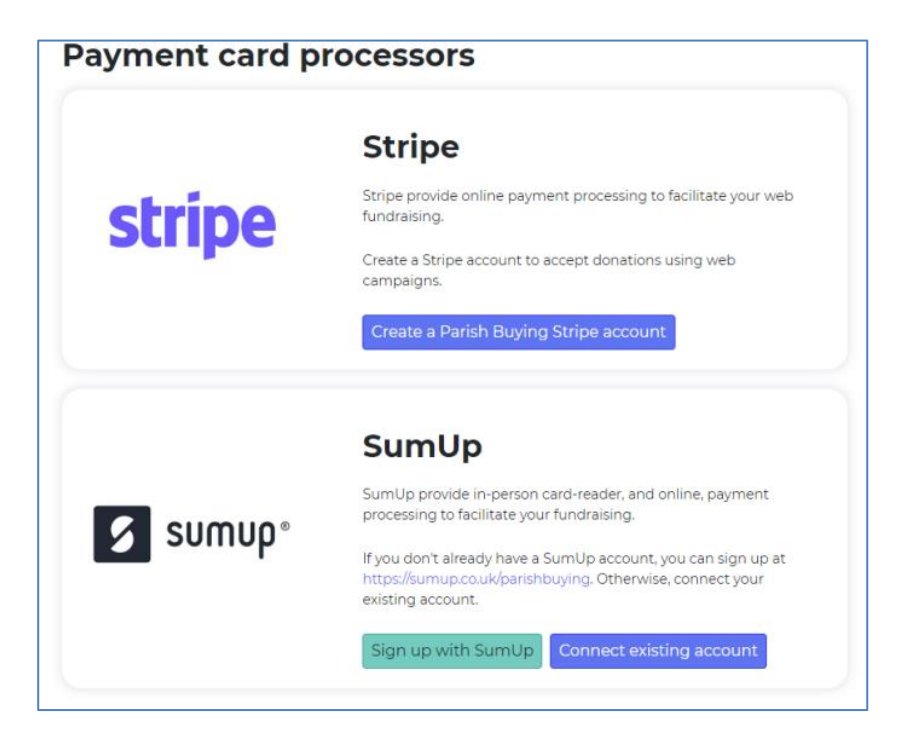

### Congratulations! You have now set up your Give A Little account

You are now ready to create your first online giving campaign.

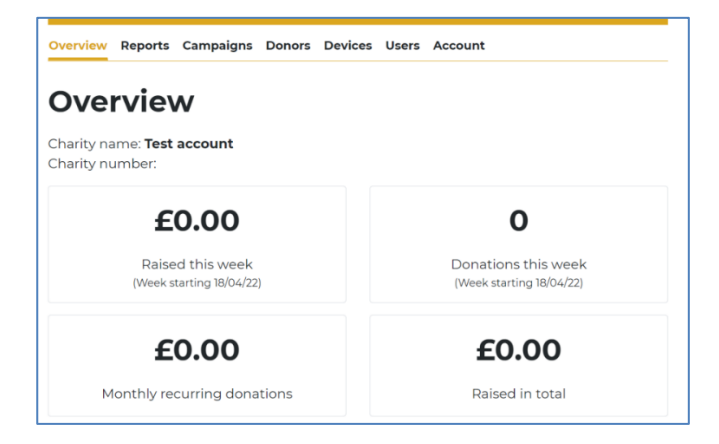